### Get ready for mandatory appropriate use criteria for advanced imaging

Beginning **January 1, 2020**, providers who order advanced diagnostic imaging services for Medicare patients must consult appropriate use criteria (AUC) through a qualified clinical decision support mechanism (CDSM) prior to submitting the order.

### How to submit imaging orders to our facilities for Medicare patients

For advanced imaging studies, consulting the AUC is **required** by CMS and PAMA for all orders, both internal and external. To comply, we have integrated National Decision Support Company's CareSelect into our electronic health records (EHR) to consult evidence-based clinical guidelines solutions for diagnostic imaging.

## For our external providers who do not have access to our EHR, there are three options available when submitting a referral to us:

| Available Options |                                                                                                    | Pros                                                                              | Cons                                                                                                    |
|-------------------|----------------------------------------------------------------------------------------------------|-----------------------------------------------------------------------------------|----------------------------------------------------------------------------------------------------|
| 1.                | Update your Electronic<br>Health Record if it already<br>has a CMS-approved<br>qualified clinical decision                                                                                | Keep documentation in one place                                                   | Require Buy-in from other<br>partners using your EHR                                                     |
|                   | support tool, and as long as<br>all required elements are on<br>the order (name of the                                                                                                    | Use internal resources                                                            | maintenance.                                                                                             |
|                   | approved qualified clinical<br>decision support vendor, the<br>decision support number that<br>is assigned during the<br>ordering process, and the<br>assigned appropriateness<br>score). |                                                                                   |                                                                                                    |
| 2.                | Free CareSelect Imaging –<br>Open Access Portal for                                                                                                    | Quick and easy sign up.                                                           | Physician specific access                                                                                |
|                   | required decision support.<br>(See Quick Tips for help.)                                                                                                    | Direct transmission to Epic                                                       | Separate portal – only for<br>Radiology                                                                  |
| 3.                | For high frequency external<br>providers, access to Epic<br>CareLink is available.                                                                                                    | Providers and RN's can have access to place orders                                | Separate portal currently only<br>for radiology orders                                                   |
|                   | forms to get started.                                                                                                    | Access includes access to<br>review clinical records                              | Requires legal agreements with PSJH.                                                                     |
|                   |                                                                                                    | Additional clinical staff or<br>billers can also have access<br>to review records | Access can take a few weeks<br>after signing legal agreements<br>depending on the build<br>requirements. |

See instructions on the following pages for obtaining access to the NDSC or EpicCare Link Portal.

# How to Request NDSC Portal Access

Register for an account by going to the CareSelect Imaging-Open Access Portal: http://openaccess.careselect.org/registration

Once registered, logon to the CareSelect Imaging-Open Access Portal https://openaccess.careselect.org

For the full version of the CareSelect User Guide, use this link.

https://caregiverheadlines.org/wp-content/uploads/2019/07/NDSC-CareSelect-Open-Access-User-Guide.pdf

## How to Request EpicCare Link Access

#### Visit https://caregiverheadlines.org/epic-carelink/

Download the Agreements for your region and send to the EpicCare Link support team via Fax or Email.

Upon receipt we will begin processing your request.

For more information, please contact your regional EpicCare Link Support Team:

Alaska: PSJHISClinicalInformaticsEpicCareLinkAK@providence.org California: PSJHISClinicalInformaticsEpicCareLinkCA@providence.org Kadlec: PSJHISClinicalInformaticsEpicCareLinkKadlec@providence.org Montana: PSJHISClinicalInformaticsEpicCareLinkMT@providence.org Oregon: PSJHISClinicalInformaticsEpicCareLinkOR@providence.org Swedish: AffiliateAccess@Swedish.org Eastern WA: PSJHISClinicalInformaticsEpicCareLinkEasternWA@providence.org Western WA: PSJHISClinicalInformaticsEpicCareLinkWesternWA@providence.org